# Guida ai servizi CENED

**Software House** 

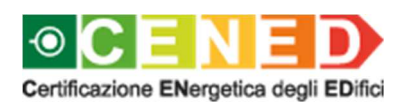

a cura di ARIA SPA

# Indice

|       | Premessa                                                                                    | 3                |
|-------|---------------------------------------------------------------------------------------------|------------------|
|       | 1. Richiesta di registrazione Utente Motore CENED+2                                         | 4                |
| 1.1.  | Inoltro della domanda di registrazione                                                      | 4                |
| 1.2.  | Valutazione della richiesta di accreditamento                                               | 4                |
|       | 2. Modalità di registrazione Utente Motore CENED+2                                          | 4                |
| 2.1.  | Registrazione di un nuovo utente                                                            | 4                |
| 2.1.1 | 1. Perfezionamento della registrazione                                                      | 10               |
| 2.2.  | Registrazione di un utente che possiede un account personale su altri Portali e/<br>Servizi | ′ <b>o</b><br>13 |
| 2.2.1 | 1. Perfezionamento della registrazione                                                      | 15               |
| 2.3.  | Modifica dei dati di registrazione                                                          | 17               |
|       | 3. Servizi dell'Area riservata delle Software House                                         | 19               |
| 3.1.  | Inoltro dell'autodichiarazione di conformità per l'uso di CENED+2 Motore                    | 21               |
| 3.2.  | Rilascio dell'autorizzazione all'uso di CENED+2 Motore                                      | 21               |

## Premessa

L'Organismo di Accreditamento (O.d.A.) intende instaurare con le Software House terze un rapporto volto alla condivisione degli aggiornamenti relativi al nuovo software di calcolo, denominato CENED<sup>+</sup> 2.0, al fine di garantire la piena interoperabilità dei loro prodotti con il Catasto Energetico Edifici Regionale (CEER).

Ai fini dell'inoltro della richiesta della registrazione come Utente Motore CENED<sup>+</sup>2 è richiesto al Legale rappresentante che intende realizzare un'interfaccia grafica che possa integrarsi con CENED<sup>+</sup>2 di indicare un indirizzo di posta elettronica certificata (PEC) valido al quale l'O.d.A. invierà tutte le comunicazioni ufficiali.

# 1. Richiesta di registrazione Utente Motore CENED+2

## 1.1. Inoltro della domanda di registrazione

- a. La richiesta di registrazione come Utente Motore CENED+2 è gratuita.
- b. Il Legale rappresentante della Software House che intende realizzare un'interfaccia grafica che possa integrarsi con CENED<sup>+</sup>2 Motore, è tenuto a registrarsi attraverso il Sito Web al fine di dotarsi di una propria utenza e poter così accedere ai Servizi desiderati, secondo quanto riportato al paragrafo 2.
- c. L'inoltro della richiesta di registrazione è sospesa nei seguenti periodi dell'anno: dal 1° all'8 gennaio, dal 1° al 31 agosto e dal 20 al 31 dicembre. Pertanto nel computo dei tempi di cui al punto 1.2, lettere a) e b), si dovrà tenere conto del predetto periodo di sospensione.

## 1.2. Valutazione della richiesta di accreditamento

- a. L'accettazione della registrazione viene evasa dall'Organismo di Accreditamento (O.d.A.), compatibilmente con il numero di domande pervenute, entro i 20 (venti) giorni lavorativi successivi alla ricezione dell'Allegato 8bis, sempre che la documentazione sia completa.
- b. In caso di inadempienze da parte del richiedente nel compilare la richiesta di cui all'Allegato 8 bis i termini di cui al precedente punto potranno essere prorogati di ulteriori 20 (venti) giorni lavorativi successivi alla data di ricezione, da parte dell'O.d.A., della documentazione integrativa richiesta, ovvero successivi al completamento degli adempimenti richiesti dall'O.d.A..
- c. L'accettazione della domanda di accreditamento all'elenco dei soggetti certificatori di Regione Lombardia verrà comunicata dall'O.d.A. all'indirizzo PEC indicato dal professionista all'atto della registrazione.

## 2. Modalità di registrazione Utente Motore CENED+2

## 2.1. Registrazione di un nuovo utente

a. Al fine di consentire l'accesso a determinate sezioni e/o pagine del sito www.cened.it e per poter fruire di determinati contenuti e servizi, è necessario effettuare la registrazione sul Sito Web (*Fig. 1*) selezionando la voce "Registrati".

| CENED / SERVIZI PER I PROFESSIONISTI / Software House / Registrazione                                                                                                    |                                                                                                  |  |
|----------------------------------------------------------------------------------------------------|--------------------------------------------------------------------------------------------------|--|
| Sampa Istruzioni per la registrazione Al fine di consentire l'accesso a determinate sezioni e/o pagine del sito www.cened.it e per poter fruire di determinati contenuti e servizi, è necessario effettuare la registrazione sul sito web. Se non si possiede già un account personale su altri Portali e/o Servizi al fine di registrarsi è necessario cliccare sulla voce "registrati"; in caso contrario cliccare su "autenticati" e seguire le istruzioni riportate in pagina. Muida ai servizi CENED - Software House | HOME<br>CHI SIAMO<br>CERTIFICAZIONE<br>SERVIZI PER IL CITTADINO<br>SERVIZI PER I PROFESSIONISTI  |  |
| Registrazione         > Se sei un nuovo utente registrati         > Autenticati per accedere ai servizi         > Recunera la tua password                                                                                                    | Enti di formazione<br>Pubblici Ufficiali<br>Notai<br>Software House<br>Elenco Client autorizzati |  |
|                                                                                                    | Area riservata<br>Ispettori CENED<br>Forum CENED<br>STATISTICHE E DATI<br>DOWNLOAD               |  |
|                                                                                                    | NORMATIVA<br>CONTATTI<br>COMUNICAZIONE                                                           |  |

Fig. 1 – Registrazione nuovo utente: Software House.

All'atto della registrazione il Legale rappresentante della Software House terza è tenuto ad inserire:

- nome;
- cognome;
- una username, costituita da una lettera seguita da minimo sette caratteri o numeri e non più modificabile, con la quale effettuare l'accesso al Sito Web;
- una password personale;
- un indirizzo di posta elettronica valido;
- un indirizzo di posta elettronica certificata (PEC) valido al quale l'Organismo di Accreditamento (O.d.A.) provvederà, successivamente, ad inoltrare la mail di conferma dell'avvenuta registrazione;
- il proprio Codice fiscale, privo di spazi e riportando le lettere in maiuscolo;
- l'indirizzo della società;
- il proprio indirizzo;
- un numero di telefono fisso;
- un numero di telefono cellulare;
- la ragione sociale dell'Azienda/Ente di appartenenza;
- un documento di identità valido;
- b. L'inoltro della richiesta di registrazione comporta l'accettazione al trattamento dei propri dati ai sensi dell'art. 13 del D. Lgs. nr. 196/2003.
- c. Per completare la registrazione è necessario inserire il codice di verifica che compare a video avendo cura di riportare correttamente lettere maiuscole e minuscole.

- d. Qualora la registrazione non andasse a buon fine il sistema indicherà all'utente i campi errati.
- e. Qualora la registrazione andasse a buon fine, il sistema invierà una comunicazione contenete le credenziali di accesso e inviterà l'utente ad effettuare l'autenticazione con la username e password scelte al fine di proseguire nella registrazione cliccando sul link "Prosegui con la registrazione"

| CENED / SERVIZI PER I PROFESSIONISTI / Software House / Regist | razione |
|----------------------------------------------------------------|---------|
|                                                                |         |
| Registrazione nuovo Utente                                     |         |
|                                                                |         |
| DATEDI CONTALTO                                                |         |
| Nome (*) :                                                     |         |
|                                                                |         |
| Cognome (*) :                                                  |         |
|                                                                |         |
| Scegii uno username ( ) .                                      |         |
| Nuova Password (*) :                                           |         |
|                                                                |         |
| Conferma Nuova Password (*) :                                  |         |
|                                                                |         |
| Indirizzo mail (*) :                                           |         |
|                                                                |         |
| Conferma Indirizzo mail (*) :                                  |         |
|                                                                |         |
| Indirizzo PEC :                                                |         |
|                                                                |         |
| Conferma Indirizzo PEC :                                       |         |
| Lingua di dafault -                                            |         |
| Italian (it)                                                   |         |
| Lingua di default :                                            |         |
| Italian (it)                                                   |         |
| Carica Avatar                                                  |         |
| Sfoglia Nessun file selezionato.                               |         |
| Codice Fiscale persona fisica (*) :                            |         |
|                                                                |         |
| ALTRI DATI                                                     |         |
| Indirizzo business                                             |         |
|                                                                |         |
| Regione (*) :                                                  |         |
| STATO ESTERO                                                   |         |
| Provincia (*) :                                                |         |
| STATO ESTERO                                                   |         |
| Comune (*) :                                                   |         |
|                                                                |         |
| Località :                                                     |         |
|                                                                |         |
| Indirizzo (*) :                                                |         |
|                                                                |         |
| Сімсо (^) :                                                    |         |
| CAP (*) ·                                                      |         |
|                                                                |         |
|                                                                |         |

| Indirizzo | Residenza |
|-----------|-----------|
| 0 (*)     |           |

| Stato (*) :                          |  |
|--------------------------------------|--|
|                                      |  |
| Regione (*) :                        |  |
| STATO ESTERO                         |  |
| Provincia (*) :                      |  |
| STATO ESTERO                         |  |
| Comune (*) :                         |  |
|                                      |  |
| Località :                           |  |
|                                      |  |
| Indirizzo (*) :                      |  |
|                                      |  |
| Civico (*) :                         |  |
|                                      |  |
| CAP (*) ·                            |  |
|                                      |  |
| Talafana ficsa (*) ·                 |  |
|                                      |  |
| Talafano mohila (*) ·                |  |
|                                      |  |
|                                      |  |
| Azienda / Ente di appartenenza (^) : |  |
|                                      |  |

#### Documento di identità

Sfoglia... Nessun file selezionato

## INFORMATIVA RELATIVA AL TRATTAMENTO DEI DATI PERSONALI PER IL SERVIZIO CERTIFICAZIONE ENERGETICA DEGLI EDIFICI - CENED

Prima che Lei ci fornisca i dati personali che La riguardano, in armonia con quanto previsto dal Regolamento Europeo sulla protezione dei dati personali 2016/679 e dal D.lgs. 30 giugno 2003, n. 196 c.d. Codice Privacy, il cui obiettivo è quello di proteggere i diritti e le libertà fondamentali delle persone fisiche, in particolare il diritto alla protezione dei dati personali, è necessario che Lei prenda visione di una serie di informazioni che La possono alutare a comprendere le motivazioni per le quali verranno trattati i Suoi dati personali, spiegandoLe quali sono i Suoi diritti e come li potrà esercitare.

Qualora ci abbia già fornito in precedenza i suoi dati personali e non volesse prestare il necessario consenso al trattamento, La informiamo che non Le saranno consentite ulteriori azioni sul portale CENED ed entro il termine di 6 mesi cancelleremo le informazioni inerenti i suoi dati personali in nostro possesso.

## 1. Finalità del trattamento dei dati personali

I Suoi dati personali sono trattati al fine di raccogliere i dati anagrafici e tecnici relativi ai servizi CENED erogati tramite il Catasto Energetico Edifici Regionale, CEER, come definito con D. Lgs. 192/2005 s.m.i., legge regionale n. 24/2006 s.m.i. e dgr n. 5018/2007 e s.m.i con cui Regione Lombardia ha approvato le determinazioni inerenti la certificazione energetica degli edifici.

#### 2. Modalità del trattamento dei dati

Il trattamento è effettuato con l'ausilio di mezzi elettronici o comunque automatizzati e trasmessi attraverso reti telematiche. I medesimi dati sono trattati con modalità cartacea. Il Titolare adotta misure tecniche e organizzative adeguate a garantire un livello di sicurezza idoneo rispetto alla tipologia di dati trattati.

#### 3. Titolare del Trattamento

Titolare del trattamento dei Suoi dati è Regione Lombardia con sede in Milano Piazza Città di Lombardia 1.

#### 4. Responsabile della Protezione dei dati (RPD)

Le comunichiamo inoltre che il Titolare ha nominato quale responsabile della protezione dei dati personali, la dott.ssa Cristina Colombo.

Il Responsabile della Protezione dei dati (RPD) è contattabile al seguente indirizzo mail rpd@regione.lombardia.it

## 5. Comunicazione e diffusione dei dati personali

I Suoi dati inoltre, potranno essere comunicati a soggetti terzi (es. fornitori), in qualità di Responsabili del Trattamento, nominati dal Titolare. L'elenco di detti soggetti terzi è disponibile presso la sede Titolare.

I destinatari dei Suoi dati personali sono stati adeguatamente istruiti per poter trattare i Suoi dati personali, e assicurano il medesimo livello di sicurezza offerto dal Titolare. I Suoi dati personali non saranno diffusi.

## 6. Tempi di conservazione dei dati

I dati personali presenti all'interno del portale CENED saranno conservati per 99 anni.

## 7. Diritti dell'interessato

Lei potrà esercitare i diritti di cui agli artt. da 15 a 22 del Regolamento UE 679/2016, ove applicabili con particolare riferimento all'art.13 comma 2 lettera B) che prevede il diritto di accesso ai dati personali, la rettifica, la cancellazione, la limitazione del trattamento, l'opposizione e la portabilità dei dati.

Le sue Richieste per l'esercizio dei Suoi diritti dovranno essere inviate all'indirizzo di posta elettronica rpd@regione.lombardia.it oppure a mezzo posta raccomandata all'indirizzo Piazza Città di Lombardia 1, 20124 Milano, all'attenzione della Direzione Generale Ambiente e Clima.

Lei ha, inoltre, diritto di proporre reclamo ad un'Autorità di Controllo.

Accetta le condizioni (\*) :

| COMPLETA LA REGISTRAZIONE           |  |
|-------------------------------------|--|
| seaels reload                       |  |
| Captcha code (*) :                  |  |
| CLICCA QUI PER REGISTRARTI INDIETRO |  |

Fig. 2 – Web form di registrazione nuovo utente Motore CENED\*2.

| Autenticazione e registrazione         Cicca sul link "registrati" per inoltrare la richiesta di accreditamento.         * Registrati         Bervenuto Sw010315         > Effettua il Logout                                                                                                    | Approvata la Legge<br>dicembre 2018 che n<br>n. 24/2006.<br>© 04 OTTOBRE 201<br>Elenco dei softw<br>E' disponibile l'aggio<br>commerciali autoriz:<br>Motore per la produ<br>che consente la gen<br>Energetico Edifici Re<br>PAGINA 1 DI 2- | di Semplificazione n. 17 del 4<br>modifica l'articolo 27 della Legge RL<br>8<br>are commerciali autorizzati<br>mamento della lista dei software<br>zati all'integrazione di CENED+ 2.0<br>izione dell'APE tramite il Catasto<br>igionale (CEER).<br>Archivio News →<br>- 3 Items per Page Mostrai 1-3 su 4 risultati. |
|----------------------------------------------------------------------------------------------------|----------------------------------------------------------------------------------------------------|----------------------------------------------------------------------------------------------------|
| » Registrati Benvenuto Sw010315 > Effettua il Logout PROSEGUI CON LA REGISTRAZIONE Contatti Il servizio di consulenza tecnica e amministrativa inerente la certificazione e l'efficienza energetica in edilizia in Lombardia viene erogato esclusivamente tramite l'invio di quesiti dalla sezione contatti del Sito Web www.cened.it. Si invitano pertanto tutti gli utenti a servirsi del canale di comunicazione di cui sopra, dopo aver consultato la sezione FAQ del Sito Web. | © 04 OTTOBRE 201<br>Elenco dei softw<br>E' disponibile l'aggio<br>commerciali autoriz<br>Motore per la produ<br>che consente la gen<br>Energetico Edifici Re                                                                                | 8<br>are commerciali autorizzati<br>mamento della lista dei software<br>zati all'integrazione di CENED+ 2.0<br>izione del file di interscambio XML<br>erazione dell'APE tramite il Catasto<br>igionale (CEER).<br>Archivio News →<br>- 3 Items per Page Mostrail 1-3 su 4 risultati.                                  |
| Benvenuto Sw010315  Effettua il Logout  PROSEGUI CON LA REGISTRAZIONE  I servizio di consulenza tecnica e amministrativa inerente la certificazione e l'efficienza energetica in edilizia in Lombardia viene erogato esclusivamente tramite l'invio di quesiti dalla sezione contatti del Sito Web www.cened.it. Si invitano pertanto tutti gli utenti a servirsi del canale di comunicazione di cui sopra, dopo aver consultato la sezione FAQ del Sito Web.                       | commerciali autoriz<br>Motore per la produ<br>che consente la gen<br>Energetico Edifici Re                                                                                                    | zati all'integrazione di CENED+ 2.0<br>izione del file di interscambio XML<br>erazione dell'APE tramite il Catasto<br>igionale (CEER).<br>Archivio News →                                                                                                    |
| Benvenuto Sw010315  Effettua il Logout  PROSEGUI CON LA REGISTRAZIONE  Contatti  Il servizio di consulenza tecnica e amministrativa inerente la certificazione e l'efficienza energetica in edilizia in Lombardia viene erogato esclusivamente tramite l'invio di quesiti dalla sezione contatti del Sito Web www.cened.it. Si invitano pertanto tutti gli utenti a servirsi del canale di comunicazione di cui sopra, dopo aver consultato la sezione FAQ del Sito Web.            | PAGINA 1 DI 2-                                                                                                    | Archivio News →                                                                                                    |
| > Effettua il Logout  PROSEGUI CON LA REGISTRAZIONE  Contatti  Il servizio di consulenza tecnica e amministrativa inerente la certificazione e l'efficienza energetica in edilizia in Lombardia viene erogato esclusivamente tramite l'invio di quesiti dalla sezione contatti del Sito Web www.cened.it. Si invitano pertanto tutti gli utenti a servirsi del canale di comunicazione di cui sopra, dopo aver consultato la sezione FAQ del Sito Web.                              | PAGINA 1 DI 2-                                                                                                    | — 3 Items per Page Mostrati 1 - 3 su 4 risultati.                                                                                                    |
| PROSEGUI CON LA REGISTRAZIONE Contatti Il servizio di consulenza tecnica e amministrativa inerente la certificazione e l'efficienza energetica in edilizia in Lombardia viene erogato esclusivamente tramite l'invio di quesiti dalla sezione contatti del Sito Web www.cened.it. Si invitano pertanto tutti gli utenti a servirsi del canale di comunicazione di cui sopra, dopo aver consultato la sezione FAQ del Sito Web.                                                      |                                                                                                    |                                                                                                    |
| Contatti<br>Il servizio di consulenza tecnica e amministrativa inerente la certificazione e l'efficienza energetica in edilizia<br>in Lombardia viene erogato esclusivamente tramite l'invio di quesiti dalla sezione contatti del Sito Web<br>www.cened.it.<br>Si invitano pertanto tutti gli utenti a servirsi del canale di comunicazione di cui sopra, dopo aver consultato la<br>sezione FAQ del Sito Web.                                                                     | - Prime                                                                                                    | o Precedente Successivo Ultimo -                                                                                                    |
| Il servizio di consulenza tecnica e amministrativa inerente la certificazione e l'efficienza energetica in edilizia<br>in Lombardia viene erogato esclusivamente tramite l'invio di quesiti dalla sezione contatti del Sito Web<br>www.cened.it.<br>Si invitano pertanto tutti gli utenti a servirsi del canale di comunicazione di cui sopra, dopo aver consultato la<br>sezione FAQ del Sito Web.                                                                                 |                                                                                                    |                                                                                                    |
| Si invitano pertanto tutti gli utenti a servirsi del canale di comunicazione di cui sopra, dopo aver consultato la sezione FAQ del Sito Web.                                                                                                    |                                                                                                    |                                                                                                    |
|                                                                                                    |                                                                                                    |                                                                                                    |
|                                                                                                    |                                                                                                    |                                                                                                    |
|                                                                                                    |                                                                                                    |                                                                                                    |
| DATI CENED         TROVA IL CERTIFICATORE         VERIFICA APE           statistiche e analisi         cerca il professionista per ottenere<br>un APE         verifica la validità del tuo Ai                                                                                                    |                                                                                                    | NORMATIVA<br>ali riferimenti normativi in<br>di efficienza energetica                                                                                                    |

Fig. 3 – Autenticazione e prosecuzione della registrazione.

CENED / SERVIZI PER I PROFESSIONISTI / Software House / Registrazion

|                                                                                                    | HOME                              |
|----------------------------------------------------------------------------------------------------|-----------------------------------|
| lstruzioni per la registrazione                                                                                                    | CHI SIAMO                         |
| Al fine di consentire l'accesso a determinate sezioni e/o pagine del sito www.cened.it e per poter fruir<br>di determinati contenuti e servizi, è necessario effettuare la registrazione sul sito web.                                                                                                    | CERTIFICAZIONE                    |
| Se non si possiede già un account personale su <b>altri Portali e/o Servizi</b> al fine di registrarsi è<br>necessario cliccare sulla voce "registrati"; in caso contrario cliccare su "autenticati" e seguire le                                                                                                    | SERVIZI PER IL CITTADINO          |
| istruzioni riportate in pagina.                                                                                                    | SERVIZI PER I PROFESSIONISTI      |
|                                                                                                    | Certificatori                     |
|                                                                                                    | Enti di formazione                |
|                                                                                                    | Pubblici Ufficiali                |
|                                                                                                    | Notai                             |
|                                                                                                    | Software House                    |
| Benvenuto Sw010315                                                                                                    | Autorizzazione uso Motore CENED+2 |
|                                                                                                    |                                   |
| > Accedi al tuo Profilo                                                                                                    |                                   |
| Riepilogo servizi                                                                                                    | Area riservata                    |
| Sono in corso di completamento le registrazioni per i seguenti servizi:                                                                                                    | Ispettori CENED                   |
| > Solitiva e nouse                                                                                                    | Forum CENED                       |
| > Errettua II Logout                                                                                                    | DATI CENED                        |
|                                                                                                    | DOWNLOAD                          |
| Completa la registrazione sottoscrivendo seguendo le indicazioni rinortate in nagina                                                                                                    | NORMATIVA                         |
| L'accettazione della registrazione viene evasa dall'O.d.A., compatibilmente con il nuero di domande                                                                                                    | CONTATTI                          |
| accreditamento, sempre che la documentazione sia completa e il richiedente abbia precedentemente<br>provveduto ad effettuare la registrazione.                                                                                                    | COMUNICAZIONE                     |
| Entro 20 giorni lavorativi dalla data di ricezione della documentazione necessaria all'accreditamento                                                                                                    | (salvo                            |
| periodi di richiesta intensa che possono comportare ritardi di ulteriori 10 giorni lavorativi) ricev<br>conferma dell'attivazione del Suo profilo utente via email                                                                                                    | verà la                           |
| Per completare la procedura di registrazione occorre cliccare sul link "Procedi con la registrazione".                                                                                                    |                                   |
| Condizioni d'uso e modalità di adesione                                                                                                    |                                   |
| Gli utenti che richiedono l'accreditamento al fine di ottenere l'accesso a determinate sezioni e/o pagine<br>Sito Web e per poter fruire di determinati contenuti e Servizi, sono tenuti a perfezionare la registrazione<br>sottoscrizione delle Condizioni d'uso e modalità di adesione ai servizi CENED trasmettendo, mediante u<br>sul Sito Web, la documentazione necessaria indicata nel documento stesso. | del<br>e e la<br>pload            |
| Conferma i seguenti dati                                                                                                    |                                   |
| Conferma indirizzo email*                                                                                                    |                                   |
| com300719@mail.it                                                                                                    |                                   |
| Conferma indirizzo PEC*                                                                                                    |                                   |
| com300719@pec.it                                                                                                    |                                   |
| Conferma codice fiscale*                                                                                                    |                                   |
| CRNCRH62G36T477G                                                                                                    |                                   |
| Conferma telefono*                                                                                                    |                                   |
| 02123456                                                                                                    |                                   |
| Conferma cellulare*                                                                                                    |                                   |
| 333123456                                                                                                    |                                   |
| * = Campo obbligatorio                                                                                                    |                                   |
| SCARICA IL DOCUMENTO 🗸 ACCETTA CONDIZIONI                                                                                                    |                                   |
|                                                                                                    |                                   |

Fig. 4 – Sottoscrizione Condizioni d'uso.

## 2.1.1. Perfezionamento della registrazione

**a.** Ai fini dell'inoltro della richiesta di registrazione come Utente Motore CENED+2, il Legale rappresentante della Software House terza è tenuto a sottoscrivere le "Condizioni d'uso e modalità di adesione ai servizi CENED" (

🗎 Stampa

CENED / SERVIZI PER I PROFESSIONISTI / Software House / Registrazione

## Istruzioni per la registrazione

Al fine di consentire l'accesso a determinate sezioni e/o pagine del sito www.cened.it e per poter fruire di determinati contenuti e servizi, è necessario effettuare la registrazione sul sito web.

Se non si possiede già un account personale su **altri Portali e/o Servizi** al fine di registrarsi è necessario cliccare sulla voce "registrati"; in caso contrario cliccare su "autenticati" e seguire le istruzioni riportate in pagina.

| istruzioni riportate in pagina.                                                                                                    | SERVIZI PER I PROFESSIONISTI      |
|----------------------------------------------------------------------------------------------------|-----------------------------------|
| 📙 Guida ai servizi CENED - Software House                                                                                                    | Certificatori                     |
|                                                                                                    | Enti di formazione                |
|                                                                                                    | Enti di formazione                |
|                                                                                                    | Pubblici Ufficiali                |
|                                                                                                    | Notai                             |
|                                                                                                    | Software House                    |
| Benvenuto Sw010315                                                                                                    | Autorizzazione uso Motore CENED+2 |
| Accedi al tuo Profilo                                                                                                    | Elenco Client autorizzati         |
| Riepilogo servizi                                                                                                    | Area riservata                    |
| Sono in corso di completamento le registrazioni per i seguenti servizi:                                                                                                    | Ispettori CENED                   |
| Software House                                                                                                    | Forum CENED                       |
| Effettua il Logout                                                                                                    | DATI CENED                        |
|                                                                                                    |                                   |
|                                                                                                    | DOWNLOAD                          |
|                                                                                                    | NORMATIVA                         |
| Completa la registrazione sottoscrivendo seguendo le indicazioni riportate in pagina.<br>L'accettazione della registrazione viene evasa dall'O.d.A., compatibilmente con il numero di domande<br>nervenute entro i 20 (venti) vigni lavorativi successivi alla ricezione dell'allegato afferente la richiesta di                                                                                                    | CONTATTI                          |
| carceditamento, sempre che la documentazione sia completa e il richiedente abbia precedentemente provveduto ad effettuare la registrazione.                                                                                                    | COMUNICAZIONE                     |
| periodi di richiesta intensa che possono comportare ritardi di ulteriori 10 giorni lavorativi) riceverà la<br>conferma dell'attivazione del Suo profilo utente via email<br>Per completare la procedura di registrazione occorre cliccare sul link "Procedi con la registrazione".<br>Condizioni d'uso e modalità di adesione                                                                                                 |                                   |
| Gli utenti che richiedono l'accreditamento al fine di ottenere l'accesso a determinate sezioni e/o pagine del<br>Sito Web e per poter fruire di determinati contenuti e Servizi, sono tenuti a perfezionare la registrazione e la<br>sottoscrizione delle Condizioni d'uso e modalità di adesione ai servizi CENED trasmettendo, mediante upload<br>sul Sito Web, la documentazione necessaria indicata nel documento stesso. |                                   |
| Conferma i seguenti dati                                                                                                    |                                   |
| Conferma indirizzo email*                                                                                                    |                                   |
| com300719@mail.it                                                                                                    |                                   |
| Conferma indirizzo PEC*                                                                                                    |                                   |
| com300719@pec.it                                                                                                    |                                   |
| Conferma codice fiscale*                                                                                                    |                                   |
|                                                                                                    |                                   |
| CRNCRH62G36T477G                                                                                                    |                                   |
| CRNCRH62G36T477G Conferma telefono*                                                                                                    |                                   |
| CRNCRH62G36T477G Conferma telefono* 02123456                                                                                                    |                                   |
| CRNCRH62G36T477G Conferma telefono* 02123456 Conferma cellulare*                                                                                                    |                                   |
| CRNCRH62G36T477G Conferma telefono* 02123456 Conferma cellulare* 333123456                                                                                                    |                                   |
| CRNCRH62G36T477G Conferma telefono* 02123456 Conferma cellulare* 333123456 * = Campo obbligatorio                                                                                                    |                                   |

**b. Fig. 4**) e a scaricare dal sito il modulo relativo all'Allegato 8 bis previsto dalle Condizioni d'uso, a compilarlo in tutte le sue parti e ad inviarlo firmato digitalmente (in formato .p7m) all'O.d.A., secondo quanto mostrato in **Fig. 5**.

Si ricorda che il nome del file caricato dovrà contenere il riferimento al tipo di documento e alla ragione sociale della Software House (es. "Allegato 8bis\_Software House A.doc.p7m").

# HOME

CHI SIAMO

SERVIZI PER IL CITTADINO

La sottoscrizione dell'Allegato 8 bis costituisce accettazione, da parte del Legale rappresentante, di quanto disposto nelle Condizioni d'uso.

| 🚔 Stampa                                                                                                    | HOME                              |
|----------------------------------------------------------------------------------------------------|-----------------------------------|
| Istruzioni per la registrazione                                                                                                    | TOME                              |
| Al fine di consentire l'accesso a determinate sezioni e/o pagine del sito www.cened.it e per poter fruire                                                                                                    | CHI SIAMO                         |
| di determinati contenuti e servizi, e necessario enettuare la registrazione sui sito web.                                                                                                    | CERTIFICAZIONE                    |
| se non si possiede gia un account personale su <b>arti Portai e/o Servizi</b> al inte di registrarsi e<br>necessario cliccare sulla voce "registrati"; in caso contrario cliccare su "autenticati" e seguire le<br>istruzioni rinortate in pagina. | SERVIZI PER IL CITTADINO          |
| Register                                                                                                    | SERVIZI PER I PROFESSIONISTI      |
|                                                                                                    | Certificatori                     |
|                                                                                                    | Enti di formazione                |
|                                                                                                    | Pubblici Ufficiali                |
|                                                                                                    | Notai                             |
|                                                                                                    | Software House                    |
| 3envenuto Sw010315                                                                                                    | Autorizzazione uso Motore CENED+2 |
| A such a law Durally                                                                                                    | Elenco Client autorizzati         |
| Accediai cuo promo                                                                                                    | Area riservata                    |
| iono in corso di completamento le registrazioni per i seguenti servizi:                                                                                                    | Ispettori CENED                   |
| Software House                                                                                                    | Forum CENED                       |
| Effettua il Logout                                                                                                    | DATI CENED                        |
|                                                                                                    |                                   |
|                                                                                                    |                                   |
| Completa la registrazione sottoscrivendo seguendo le indicazioni riportate in pagina.                                                                                                    | NORMATIVA                         |
| 'accettazione della registrazione viene evasa dall'O.d.A., compatibilmente con il numero di domande<br>pervenute, entro i 20 (venti) giorni lavorativi successivi alla ricezione dell'allegato afferente la richiesta di                           | CONTATTI                          |
| accreditamento, sempre che la documentazione sia completa e il richiedente abbia precedentemente                                                                                                    | COMUNICAZIONE                     |
| provveduto ad effettuare la registrazione.<br>n caso di inadempienze da parte del richiedente nel compilare la richiesta di accreditamento, i termini per                                                                                          |                                   |
| 'accettazione della registrazione, potranno essere prorogati di 20 (venti) giorni lavorativi successivi alla data                                                                                                    |                                   |
| di ricezione, da parte dell'O.d.A., della documentazione integrativa, ovvero successivi al completamento degli                                                                                                    |                                   |
| Condizioni d'uso e modalità di adesione                                                                                                    |                                   |
| Cli utenti che richiedono l'accreditamento al fine di ottenere l'accesso a datarminata sazioni ale pogine del                                                                                                    |                                   |
| Sito Web e per poter fruire di determinati contenuti e Servizi, sono tenuti a perfezionare la registrazione e la                                                                                                    |                                   |
| sottoscrizione delle Condizioni d'uso e modalità di adesione ai servizi CENED trasmettendo, mediante upload                                                                                                    |                                   |
| sui sito web, la documentazione necessana indicata nei documento stesso.                                                                                                    |                                   |
| SCARICA IL DOCUMENTO                                                                                                    |                                   |
|                                                                                                    |                                   |
| ويتها محسبهم<br>Per perfezionare la registrazione è necessario trasmettere mediante invio all'indirizzo                                                                                                    |                                   |
| info.tecniche@cened.it sottostante l'allegato afferente la richiesta di registrazione compilato e<br>sottoscritto mediante firma digitale (in formato .p7m) e scaricabile dal <i>link</i> sottoriportato.                                          |                                   |
| Si ricorda che il nome del file dovrà contenere il riferimento al tipo di documento e alla ragione sociale<br>della Software House (es. "Allegato 8bis_Software House A.doc.p7m").                                                                 |                                   |
|                                                                                                    |                                   |

Fig. 5 – Perfezionamento della registrazione: upload Allegato 8 bis e documento d'identità.

a. A tal punto la registrazione sarà completata. L'utente dovrà quindi attendere la valutazione della richiesta di accreditamento da parte dell'O.d.A., secondo quanto previsto al successivo paragrafo 1.2.

Qualora sia necessario apportare delle modifiche ai dati inseriti o ai documenti allegati, fintanto che la domanda non sarà accolta, sarà necessario procedere secondo quanto riportato al successivo paragrafo 2.3.

# 2.2. Registrazione di un utente che possiede un *account* personale su altri Portali e/o Servizi

a. Qualora il professionista possieda già un account personale su <u>altri Portali e/o</u> <u>Servizi</u>, al fine di consentire l'accesso a determinate sezioni e/o pagine del sito www.cened.it e per poter fruire di determinati contenuti e servizi, è necessario effettuare la registrazione sul Sito Web tramite l'utilizzo delle credenziali (username e password) già in possesso dell'utente selezionando la voce "Autenticati" e successivamente cliccare sula voce "Software House" (*Fig. 6*).

| lstruzioni nor la rogistraziono                                                                                                    | HOME                                        |  |
|----------------------------------------------------------------------------------------------------|---------------------------------------------|--|
|                                                                                                    | CHI SIAMO                                   |  |
| di fine di consentire i accesso a determinate sezioni e/o pagine dei sito www.cened.it e per poter iruire<br>di determinati contenuti e servizi, è necessario effettuare la registrazione sul sito web.                                              | CERTIFICAZIONE                              |  |
| Se non si possiede già un account personale su <b>altri Portali e/o Servizi</b> al fine di registrarsi è<br>necessario cliccare sulla voce "registrati", in caso contrario cliccare su "autenticati" e seguire le<br>istruzioni rinortate in nagina. | SERVIZI PER IL CITTADINO                    |  |
| Guida ai servizi CENED - Software House                                                                                                    | SERVIZI PER I PROFESSIONISTI                |  |
|                                                                                                    | Certificatori                               |  |
|                                                                                                    | Enti di formazione                          |  |
| Registrazione                                                                                                    | Pubblici Ufficiali                          |  |
|                                                                                                    | Notai                                       |  |
| Se sei un nuovo utente registrati                                                                                                    | Software House                              |  |
| Autenticati per accedere ai servizi                                                                                                    | Elenco Client autorizzati<br>Area riservata |  |
| Recupera la tua password                                                                                                    |                                             |  |
|                                                                                                    | Ispettori CENED                             |  |
|                                                                                                    | Forum CENED                                 |  |
|                                                                                                    | STATISTICHE E DATI                          |  |
|                                                                                                    | DOWNLOAD                                    |  |
|                                                                                                    | NORMATIVA                                   |  |
|                                                                                                    | CONTATTI                                    |  |
|                                                                                                    | COMUNICAZIONE                               |  |

**Fig. 6** – Registrazione di un utente Software House che possiede già un account personale su altri Portali e/o Servizi.

- b. All'atto della registrazione il richiedente è tenuto ad inserire i seguenti dati (Fig. 7):
  - il proprio indirizzo;
  - un numero di telefono fisso;
  - un numero di telefono cellulare;
  - la ragione sociale dell'Azienda/Ente di appartenenza;
  - un documento di identità valido;
- c. Qualora la registrazione andasse a buon fine, il sistema invierà una comunicazione contenete le credenziali di accesso e inviterà l'utente ad effettuare l'autenticazione con la username e password scelte al fine di proseguire nella registrazione cliccando sul link "Prosegui con la registrazione" (*Fig. 8*);

| Accreditamento                                                                                                    |                                                                                                    |
|----------------------------------------------------------------------------------------------------|----------------------------------------------------------------------------------------------------|
| Indirizzo Business                                                                                                    |                                                                                                    |
| Stato (*):                                                                                                    |                                                                                                    |
| Regione (*):                                                                                                    | STATO ESTERO                                                                                                    |
| Provincia (*):                                                                                                    | STATO ESTERO                                                                                                    |
| Comune (*) :                                                                                                    |                                                                                                    |
| Località :                                                                                                    |                                                                                                    |
| Indirizzo (*):                                                                                                    |                                                                                                    |
| Civico (*):                                                                                                    |                                                                                                    |
| CAP (*):                                                                                                    |                                                                                                    |
| Telefono fisso (*):                                                                                                    |                                                                                                    |
| Telefono mobile (*) :                                                                                                    |                                                                                                    |
| Azienda / Ente di appartenenza                                                                                                    | Ð                                                                                                    |
| ().                                                                                                    |                                                                                                    |
| Documento di Identita                                                                                                    | srogila_ vessuri ne selezionato.                                                                                                    |
| equalunque operazione o :<br>consultazione, l'elaborazion<br>anche se non registrati in<br>identificabili, anche indiretta<br>A - Finalità e modalità de<br>Il trattamento dei dati raccol<br>dai nostri incaricati nel rispe<br>B - Natura del conferimen<br>Il conferimento dei dati ei Ir<br>il servizio di cui al punto A.<br>C - Ambito di comunicazi:<br>I dati da Voi rilasciati ed ogg<br>1. personale di Finiombarda<br>2. ufici postali, corrieri o sp<br>3. società o internet provide<br>I dati, indire, saranno comu<br>D. Diritti dell'interessato<br>Vi rammentiamo che l'art. 7<br>1. di ottenere la conferma de<br>2. l'indiczione della loro ori<br>3. l'aggiornamento, la rettifica<br>4. l'attazzione che lal oro<br>pi si rivela impossibile o comp<br>5. di opporsi al trattamento<br>i quali i dati sono archiviati<br>E - Esterem identificativi d<br>Titolare de tratomolto | omplesso di operazioni, effettuati anche senza l'ausilio di strumenti elettronici, concermenti la raccolta, la registrazione, l'organizzazione, la conservazione, la maditazione, la discinone, l'estrazione, li raffortoni, l'utilizzo, l'interconnessione, il blocco, la comunicazione, la difusione, la cancellazione e la distruzione di dati,<br>ina banca di dati, mentre per dato personale si intende equalunque informazione relativa a persona fisica, persona giuridica, ente od associazione, i dentificati o<br>nente, mediante riferimento a qualsiasi altra informazione, in compreso un numero di identificazione personales.<br><b>tratamento</b><br>ti è effettuato per la gestione di qualsiasi comunicazione effettuata nei confronti di Finlombarda S.p.A. I dati saranno trattati, sia manualmente sia con sistemi informatici,<br>to dei dati e conseguenze del rifuto:<br>lativo trattamento e facoltativo: resta inteso che l'eventuale rifuto a fornire il consenso per tali finalità, determinerà da parte di Finlombarda S.p.A., l'impossibilità a svolgere<br><b>ne e diffusione</b><br>etto del trattamento, personale si anteriale informativo;<br>si incaricati della conseguenze del rifuto:<br>dizionine in incariati della consegna del materiale informativo;<br>si incaricati della consegna del materiale informativo;<br>si incaricati della consegna del materiale informativo;<br>si incaricati dell'invio di materiale informativo;<br>si incaricati dell'invio di materiale informativo;<br>si incaricati della conso escesso ai dati personali in forza di provedimenti di legge, amministrativi o giudiziari. I dati personali non sono oggetto di diffusione.<br>del du n. 196/2003 attribuisce in ogni momento all'interessato i seguenti diritti:<br>ill'esistenza del Vostri dati personali, ache se non ancora registrati, e la loro comunicazione in forma intelligibile;<br>ine della finalità e delle modulità del loro tratamento:<br>a e l'integrazione dei dati, la loro cancellazione, la trasformazione in forma anonima o il blocco dei dati trattati in violazione di legge:<br>razioni di cui alli presednet punto fenco sono state |
| Nota: si informa l'utente cl                                                                                                    | e al fine di rendere le modifiche al profilo effettive verrà forzato il logout dal portale.                                                                                                    |
| Back Invia                                                                                                    |                                                                                                    |

**Fig. 7 –** Registrazione di un utente Software House che possiede già un account personale su altri Portali e/o Servizi.

| Autenticazione e registrazione<br>Clicca sul <i>link</i> "registrati" per inoltrare la richiesta di accreditar                                                                                                    | <b>enticazione e registrazione</b><br>a sul <i>link</i> "registrati" per inoltrare la richiesta di accreditamento.                                        |                                                                                                    |
|----------------------------------------------------------------------------------------------------|----------------------------------------------------------------------------------------------------|----------------------------------------------------------------------------------------------------|
| » Registrati                                                                                                    |                                                                                                    | O 04 OTTOBRE 2018<br>Elenco dei software commerciali autorizzati<br>E' disponibile l'aggiornamento della lista dei software<br>commerciali autorizzati all'integrazione di CENED+ 2.0<br>Motore per la produzione del file di interscambio XML<br>che consente la generazione dell'APE tramite il Catasto<br>Energetico Edifici Regionale (CEER). |
| Benvenuto Sw010315 >Effettua il Logout                                                                                                    |                                                                                                    | Archivio News →                                                                                                    |
| PROSEGUI CON LA REGISTRAZIONE                                                                                                    |                                                                                                    | PAGINA 1 DI 2 3 Items per Page Mostral 1 - 3 su 4 fiulitati.                                                                                                    |
| Contatti<br>Il servizio di consulenza tecnica e amministrativa inerente la ci<br>in Lombardia viene erogato esclusivamente tramite l'invio ci<br>www.cened.it.<br>Si invitano pertanto tutti gli utenti a servirsi del canale di comu<br>sezione FAQ del Sito Web. | ertificazione e l'efficienza energetica in edilizia<br>li quesiti dalla sezione contatti del Sito Web<br>inicazione di cui sopra, dopo aver consultato la |                                                                                                    |
| DATI CENED TROVA IL CE<br>statistiche e analisi cerca il professio<br>un                                                                                                    | RTIFICATORE VERIFICA APE                                                                                                    | E NORMATIVA<br>Jo APE i principali riferimenti normativi in<br>tema di efficienza energetica                                                                                                    |

Fig. 8 – Autenticazione e prosecuzione della registrazione.

## 2.2.1. Perfezionamento della registrazione

- a. Dopo aver inserito i dati di cui al punto 2.2, per perfezionare la registrazione il Legale rappresentante della Software House terza è tenuto a scaricare dal sito il modulo relativo all'Allegato 8 bis previsto dalle Condizioni d'uso, a compilarlo in tutte le sue parti e ad inviarlo firmato digitalmente (in formato .p7m) all'O.d.A., secondo quanto mostrato in (*Fig. 9*).
- b. Si ricorda che il nome del file caricato dovrà contenere il riferimento al tipo di documento e alla ragione sociale della Software House (es. "Allegato 8bis\_Software House A.doc.p7m").

| a Stampa                                                                                                    | НОМЕ                              |
|----------------------------------------------------------------------------------------------------|-----------------------------------|
| Istruzioni per la registrazione                                                                                                    | CHI SIAMO                         |
| Al fine di consentire l'accesso a determinate sezioni e/o pagine del sito www.cened.it e per poter fruire<br>di determinati contenuti e servizi, è necessario effettuare la registrazione sul sito web.                                                                                                    |                                   |
| Se non si possiede già un account personale su <b>altri Portali e/o Servizi</b> al fine di registrarsi è                                                                                                    |                                   |
| necessario cliccare sulla voce "registrati"; in caso contrario cliccare su "autenticati" e seguire le<br>istruzioni riportate in pagina.                                                                                                    | SERVIZI PERTE CITADINO            |
| 📙 Guida ai servizi CENED - Software House                                                                                                    | SERVIZI PER I PROFESSIONISTI      |
|                                                                                                    | Certificatori                     |
|                                                                                                    | Enti di formazione                |
|                                                                                                    | Pubblici Umciali                  |
|                                                                                                    |                                   |
|                                                                                                    | Software House                    |
| envenuto Sw010315                                                                                                    | Autorizzazione uso Motore CENED+2 |
| Accedi al tuo Profilo                                                                                                    | Elenco Client autorizzati         |
| epilogo servizi                                                                                                    | Area riservata                    |
| no in corso di completamento le registrazioni per i seguenti servizi:                                                                                                    | Ispettori CENED                   |
| oftware House                                                                                                    | Forum CENED                       |
| ffettua il Logout                                                                                                    | DATI CENED                        |
|                                                                                                    | DOWNLOAD                          |
|                                                                                                    | NORMATIVA                         |
| ompleta la registrazione sottoscrivendo seguendo le indicazioni riportate in pagina.                                                                                                    |                                   |
| accettazione della registrazione viene evasa dall'O.d.A., compatibilmente con il numero di domande<br>ervenute, entro i 20 (venti) giorni lavorativi successivi alla ricezione dell'allegato afferente la richiesta di                                                                                                    | CONTATTI                          |
| ccreditamento, sempre che la documentazione sia completa e il richiedente abbia precedentemente                                                                                                    | COMUNICAZIONE                     |
| rovveduto ad effettuare la registrazione.<br>1 caso di inadempienze da parte del richiedente nel compilare la richiesta di accreditamento, i termini per                                                                                                    |                                   |
| accettazione della registrazione, potranno essere prorogati di 20 (venti) giorni lavorativi successivi alla data<br>i ricezione da parte dell'o di A, della decumentazione integrativa, program successivi al completamente degli a                                                                                                    |                                   |
| dempimenti richiesti dall'O.d.A., della documentazione integrativa, ovvero successivi ai completamento degli                                                                                                    |                                   |
| ondizioni d'uso e modalità di adesione                                                                                                    |                                   |
| ili utenti che richiedono l'accreditamento al fine di ottenere l'accesso a determinate sezioni e/o pagine del<br>ito Web e per poter fruire di determinati contenuti e Servizi, sono tenuti a perfezionare la registrazione e la<br>ottoscrizione delle Condizioni d'uso e modalità di adesione ai servizi CENED trasmettendo, mediante upload<br>ul Sito Web, la documentazione necessaria indicata nel documento stesso. |                                   |
| SCARICA IL DOCUMENTO                                                                                                    |                                   |
| Per perfezionare la registrazione è necessario trasmettere mediante invio all'indirizzo<br>info.tecniche@cened.lt sottostante l'allegato afferente la richiesta di registrazione compilato e<br>sottoscritto mediante firma digitale (in formato .p7m) e scaricabile dal <i>link</i> sottoriportato.                                                                                                    |                                   |
| Si ricorda che il nome del file dovrà contenere il riferimento al tipo di documento e alla ragione sociale<br>della Software House (es. "Allegato 8bis_Software House A.doc.p7m").                                                                                                    |                                   |
|                                                                                                    |                                   |

**Fig. 9** – Perfezionamento della registrazione di un utente Certificatore che possiede già un account personale su altri Portali e/o Servizi: upload Allegato 8 bis e documento d'identità.

## 2.3. Modifica dei dati di registrazione

- a. Finché la domanda di accreditamento non è stata accolta, il Legale rappresentante della Software House ha la possibilità di rivedere i propri dati di registrazione e procedere alla loro modifica compreso il reinoltro dei documenti allegati (*Fig. 10*)
- b. Ad accreditamento avvenuto, tramite la funzione "Modifica profilo" (*Fig. 11*) situata nella sezione UTENTI » Software House » Area riservata del sito dopo l'autenticazione, è possibile visualizzare ed eventualmente modificare le informazioni relative al proprio profilo, a sola esclusione della username scelta al momento della registrazione che non potrà più essere modificata dall'utente..
- c. Ogni qualvolta subentrino modifiche ai dati inseriti in fase di registrazione, l'utente è tenuto ad aggiornare tempestivamente il proprio profilo in modo che sia mantenuto sempre attuale.

| CENED / SERVIZI PER I PROFESSIONISTI / Software House / Registrazione                                                                                                    |                                   |
|----------------------------------------------------------------------------------------------------|-----------------------------------|
|                                                                                                    |                                   |
| 🚔 Sampa                                                                                                    | НОМЕ                              |
| lstruzioni per la registrazione                                                                                                    | CHISIAMO                          |
| Al fine di consentire l'accesso a determinate sezioni e/o pagine del sito www.cened.it e per poter fruire                                                                                                    |                                   |
| u determinati contenuti e servizi, e necessano enertuare la registrazione su sito web.<br>Se non si possiede già un account personale su <b>altri Portali e/o Servizi</b> al fine di registrarsi è                                                                                                   | CERTIFICAZIONE                    |
| necessario cliccare sulla voce "registrati"; in caso contrario cliccare su "autenticati" e seguire le                                                                                                    | SERVIZI PER IL CITTADINO          |
| Istruzioni riportate in pagina.                                                                                                    | SERVIZI PER I PROFESSIONISTI      |
|                                                                                                    | Certificatori                     |
|                                                                                                    | Enti di formazione                |
|                                                                                                    | Pubblici Ufficiali                |
|                                                                                                    | Notai                             |
|                                                                                                    | Software House                    |
| Benvenuto Sw010315                                                                                                    | Autorizzazione uso Motore CENED+2 |
| > Accedi al tuo Profilo                                                                                                    | Elenco Client autorizzati         |
| Riepilogo servizi                                                                                                    | Area riservata                    |
| Sono in corso di completamento le registrazioni per i seguenti servizi:                                                                                                    | Ispettori CENED                   |
| > Software House                                                                                                    | Forum CENED                       |
| > Effettua il Logout                                                                                                    | DATI CENED                        |
|                                                                                                    | DOWNLOAD                          |
|                                                                                                    | NORMATIVA                         |
| Completa la registrazione sottoscrivendo seguendo le indicazioni riportate in pagina.                                                                                                    | CONTATE                           |
| pervenute, entro i 20 (venti) giorni lavorativi successivi alla ricezione dell'allegato afferente la richiesta di                                                                                                    | CONTAIT                           |
| accreditamento, sempre che la documentazione sia completa e il richiedente abbia precedentemente<br>provveduto ad effettuare la registrazione.                                                                                                    | COMUNICAZIONE                     |
| In caso di inadempienze da parte del richiedente nel compilare la richiesta di accreditamento, i termini per<br>l'accettazione della registrazione, potranno essere prorogati di 20 (venti) giorni lavorativi successivi alla data                                                                   |                                   |
| di ricezione, da parte dell'O.d.A., della documentazione integrativa, ovvero successivi al completamento degli                                                                                                    |                                   |
| adempimenti richiesti dall'o.d.a                                                                                                    |                                   |
|                                                                                                    |                                   |
| Gli utenti che richiedono l'accreditamento al fine di ottenere l'accesso a determinate sezioni e/o pagine del<br>Sito Web e per poter fruire di determinati contenuti a Servizi sono tanuti a perfezionare la registrazione e la                                                                     |                                   |
| sottoscrizione delle Condizioni d'uso e modalità di adesione ai servizi CENED trasmettendo, mediante upload                                                                                                    |                                   |
| sul Sito Web, la documentazione necessaria indicata nel documento stesso.                                                                                                    |                                   |
| SCARICA IL DOCUMENTO                                                                                                    |                                   |
| An Sampa                                                                                                    |                                   |
| Per perfezionare la registrazione è necessario trasmettere mediante invio all'indirizzo<br>info.tecniche@cened.it sottostante l'allegato afferente la richiesta di registrazione compilato e<br>sottoscritto mediante firma digitale (in formato .p7m) e scaricabile dal <i>link</i> sottoriportato. |                                   |
| Si ricorda che il nome del file dovrà contenere il riferimento al tipo di documento e alla ragione sociale<br>della Software House (es. "Allegato 8bis_Software House A.doc.p7m").                                                                                                    |                                   |
| Richiesta di attivazione della registrazione Utente Motore CENED+2                                                                                                    |                                   |
|                                                                                                    |                                   |

Fig. 10 – Modifica dati di registrazione e reinoltro dei documenti allegati.

| / SERVIZI PER I PROFESSIONISTI / Software House                                                                                                    |                                   |
|----------------------------------------------------------------------------------------------------|-----------------------------------|
| 🚔 Stampa                                                                                                    | Lung                              |
| Software house                                                                                                    | HOME                              |
| Al fine di avere accesso ai Servizi dedicati secondo quanto previsto dalle Condizioni d'uso e modalità di                                                                                                    | CHI SIAMO                         |
| adesione ai servizi CENED è richiesto ai Legali rappresentanti delle Software House che intendono                                                                                                    | CERTIFICAZIONE                    |
| ealizzate un internacta granica che possa integraisi con <i>CENED 2 Motore</i> in moto a factognere in<br>maniera organizzata le informazioni necessarie che, processate dall'applicativo <i>CENED*2 Motore</i> ,<br>consentono di generare un file XML opportunamente configurato per essere depositato nel Catasto | SERVIZI PER IL CITTADINO          |
| Energetico Edifici Regionale (CEER) e ottenere l'Attestato di Prestazione Energetica (APE), di dotarsi di<br>un'utenza personale e di inoltrare all'Organismo di Accreditamento (O.d.A.) la richiesta di                                                                                                    | SERVIZI PER I PROFESSIONISTI      |
| accreditamento. Tale registrazione è gratuita.                                                                                                    | Certificatori                     |
| 🛛 Guida ai servizi CENED - Software House                                                                                                    | Enti di formazione                |
|                                                                                                    | Pubblici Ufficiali                |
| 🔐 Stampa                                                                                                    | Notai                             |
| Autorizzazione all'uso di CENED+2 Motore                                                                                                    | Software House                    |
| .a Software House o il Soggetto (persona fisica) che dispone di una propria utenza sul Sito Web può                                                                                                    | Autorizzazione uso Motore CENED+2 |
| 'autodichiarazione di conformità per l'uso di CENED+2 Motore, sottoscritta mediante firma elettronica                                                                                                    | Elenco Client autorizzati         |
| ligitale dal Legale rappresentante della società richiedente.                                                                                                    | Area riservata                    |
| Autorizzazione CENED+2 Motore                                                                                                    | Ispettori CENED                   |
|                                                                                                    | Forum CENED                       |
| Stampa                                                                                                    | DATI CENED                        |
| REGISTRATI AREA RISERVATA                                                                                                    | DOWNLOAD                          |
|                                                                                                    | NORMATIVA                         |
|                                                                                                    | CONTATTI                          |
|                                                                                                    | COMUNICAZIONE                     |
| nvenuto Sw010315                                                                                                    |                                   |
| cedi al tuo Profilo                                                                                                    |                                   |
| ettua il Logout                                                                                                    |                                   |

Fig. 11 – Modifica profilo.

# 3. Servizi dell'Area riservata delle Software House

- a. Il Legale rappresentante della Software House che intende realizzare un'interfaccia grafica che possa integrarsi con CENED+2 Motore, previa autenticazione, ha a disposizione l'accesso alla propria area (*Fig. 12*) riservata attraverso la quale può:
  - scaricare il modello dell'Autodichiarazione di conformità per l'uso di CENED+2 Motore da inviare all'Organismo di Accreditamento (O.d.A.) mediante PEC secondo quanto previsto dalle Condizioni d'uso e modalità di adesione ai servizi CENED (*Fig. 13*);
  - scaricare i documenti tecnici necessari (specifiche) al fine di predisporre un Client integrato con CENED+2 Motore;
  - accedere all'iscrizione ad eventi organizzati dall'O.d.A.;

| Specifiche tecniche                                                                                                    |                                           |          | 🔒 Stampa                                  | HOME                                                           |
|----------------------------------------------------------------------------------------------------|-------------------------------------------|----------|-------------------------------------------|----------------------------------------------------------------|
| Al fine di predisporre un Client integrato con CENED+2 Mot                                                                                         | CHI SIAMO                                 |          |                                           |                                                                |
| disposizione i documenti necessari (specifiche tecniche) alle                                                                                      | CERTIFICAZIONE                            |          |                                           |                                                                |
| Qui segue la lista dei documenti progressivamente resi disp                                                                                        | oonibili dal 2 aprile                     | e 2014.  |                                           |                                                                |
| Accedi alla raccolta aggiornata delle specifiche tecniche                                                                                          |                                           |          |                                           | SERVIZI PER IL CITTADINO                                       |
| Accedi ai documenti per la visualizzazione ed il download                                                                                          |                                           |          |                                           | SERVIZI PER I PROFESSIONISTI                                   |
| Titolo                                                                                                    | Data                                      | Size     | Download                                  | Certificatori                                                  |
| CentraleFrigoriferaUTA-CentraleElettrica-EP-EdRif-nZEB-<br>CampiDescrittivi-Trasporto-DocumentazioneTecnica-<br>Validazione-FAQ                    | 12/09/2018                                | 6 MB     | <b>a</b> t                                | Enti di formazione<br>Pubblici Ufficiali                       |
| DistACS-Terminali-EmRisc-DistRisc-DistAria-Centrale<br>Termica-DistRaf-DistAriaRaf                                                                 | 12/09/2018                                | 11 MB    | <b>e</b> <u>r</u>                         | Notai                                                          |
| Materiali-Precalcolate-Opache-Serramenti-PontiTermici-<br>Terreno-Portate-EtRiscEtRaf-EtUmEtDeum-Illuminazione-<br>Tubi                            | 12/09/2018                                | 9 MB     | <b>Q</b>                                  | Autorizzazione uso Motore CENED+2<br>Elenco Client autorizzati |
| Motore di Calcolo - vers. 1.1.10                                                                                                    | 12/09/2018<br>aggiornamento<br>04/10/2018 | 45,8 MB  |                                           | Area riservata<br>Ispettori CENED                              |
| CampiDescrittivi - Raccolta dei principali quesiti                                                                                                 | 30/01/2018                                | 1.056,8k | <b>Q</b>                                  | rolancelleb                                                    |
| Raccolta dei principali quesiti posti tramite l'assistenza<br>tecnica dedicata alle Software House                                                 | 09/01/2018                                | 439k     | R                                         | DATI CENED                                                     |
| CentraleTermica - CentraleFrigorifera - UTA - EP - DistAria -<br>DistAriaRaf - EmRisc - EtRiscEtRaf - Opache - DistACS -<br>ValidazioneAutenticita | 06/11/2017                                | 13 MB    | ar an an an an an an an an an an an an an | NORMATIVA                                                      |
|                                                                                                    | 06/11/2017                                |          |                                           | CONTATTI                                                       |
| Motore di Calcolo - vers. 1.1.9                                                                                                    | aggiornamento                             | 44,5 MB  | <b>4</b>                                  | COMUNICAZIONE                                                  |

Fig. 12 – Software House \ Area riservata.

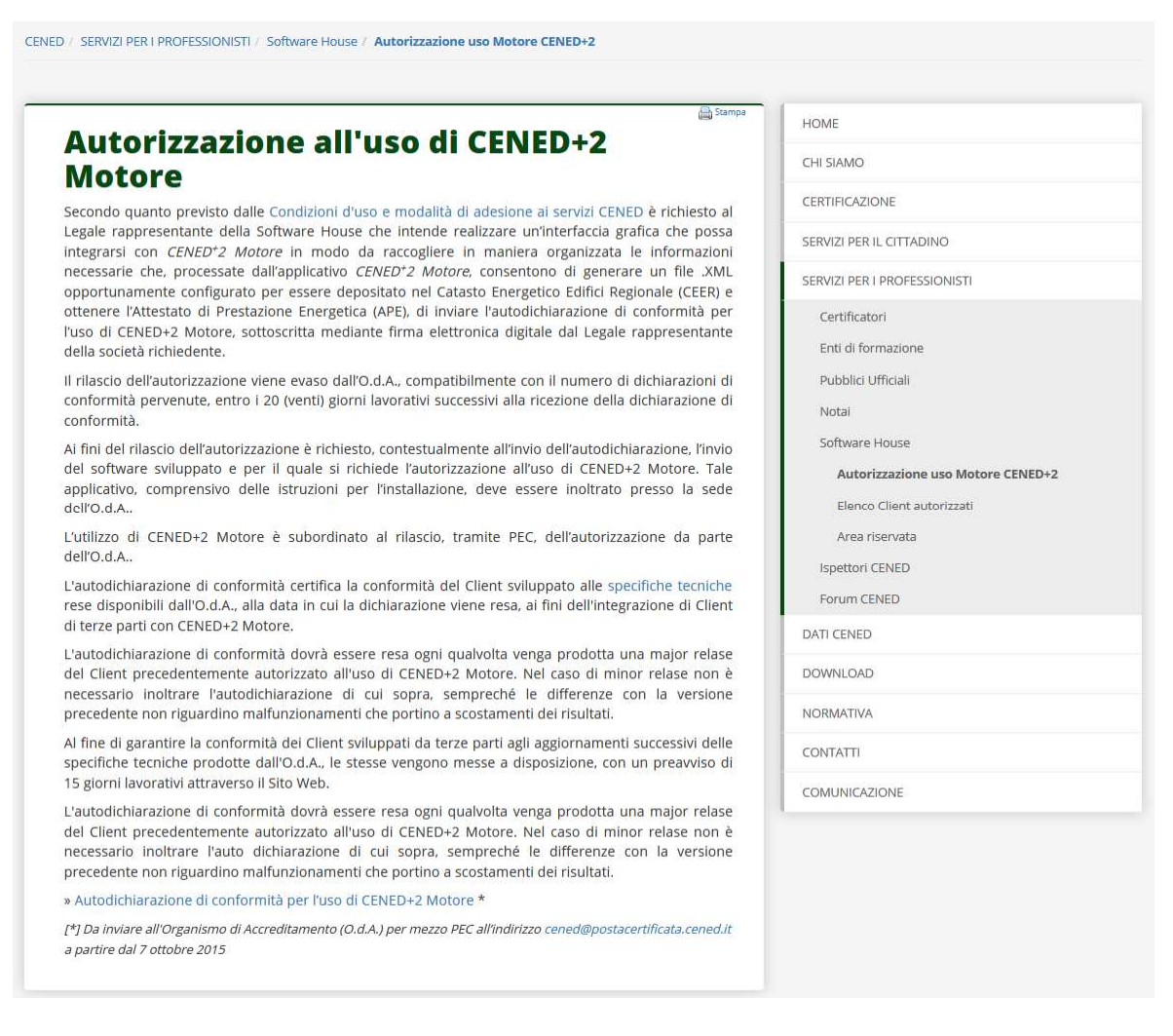

## Fig. 13 – Software House \ Autodichiarazione di conformità all'uso di CENED+2 Motore.

## 3.1. Inoltro dell'autodichiarazione di conformità per l'uso di CENED+2 Motore

 Per inoltrare l'autodichiarazione di conformità per l'uso di CENED+2 Motore è necessario inviare tramite PEC il modulo disponibile alla sezione CENED / SERVIZI PER I PROFESSIONISTI / Software House / Autorizzazione uso Motore CENED+2 del sito www.cened.it

## 3.2. Rilascio dell'autorizzazione all'uso di CENED+2 Motore

- a. Il rilascio dell'autorizzazione viene evaso dall'O.d.A., compatibilmente con il numero di dichiarazioni di conformità pervenute, entro i 20 (venti) giorni lavorativi successivi alla ricezione della dichiarazione di conformità.
- b. Ai fini del rilascio dell'autorizzazione è richiesto, contestualmente all'invio dell'autodichiarazione, l'invio del software sviluppato e per il quale si richiede l'autorizzazione all'uso di CENED+2 Motore. Tale applicativo, comprensivo delle istruzioni per l'installazione, deve essere inoltrato presso la sede dell'O.d.A..
- c. In caso di inadempienze da parte del richiedente nel compilare la richiesta, i termini per il rilascio dell'autorizzazione potranno essere prorogati di 20 (venti) giorni lavorativi successivi alla data di ricezione, da parte dell'O.d.A., della

documentazione integrativa, ovvero successivi al completamento degli adempimenti richiesti dall'O.d.A..